## HPC015 soft

Aplikację pobieramy z adresu:

https://letronik.pl/produkty/liczniki/hpc015/HPC015U\_EN.zip Archiwum rozpakowujemy. Najpierw wchodzimy do katalogu: HPC015U\_EN/HPC015U USB DRIVER/DRIVER i uruchamiamy SETUP.EXE aby zainstalować sterownik. Następnie wchodzimy do katalogu HPC015U\_EN/HPC015U SOFTWARE I uruchamiamy aplikację UsbCounterConfig.exe

| Config             |                     |                 |                 |
|--------------------|---------------------|-----------------|-----------------|
| Device SN:         |                     |                 | Read Config     |
| Version:           |                     |                 | Malta Canfin    |
| Save Interval(s):  | •                   | Dynamic save    | write Config    |
| Probe Speed:       | •                   |                 |                 |
| Work Period:       |                     |                 | Clr Cache       |
| Equipment time:    | 2019-10-23 15:38:05 | <-Curr Datetime | Export          |
| Number of caches:  | Total Exported      | Again Export    | Cache Directory |
| System information | ir<br>Ir            |                 |                 |
| CLR<br>LOG         |                     |                 | ×               |
|                    |                     |                 |                 |

Kable usb micro podłączamy licznik do komputera.

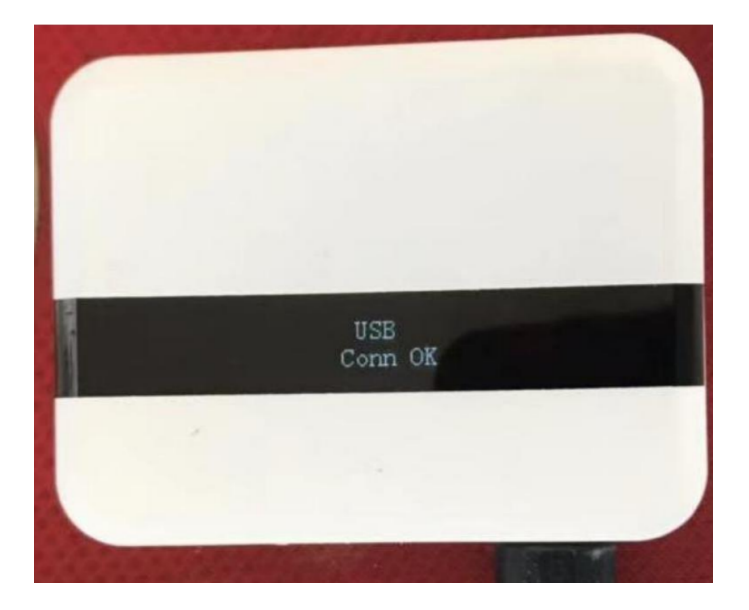

Aby odczytać dane klikamy:

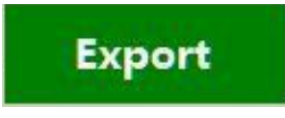

Aby skasować dane w liczniku klikamy:

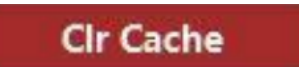

Aby dostać się do plików z danymi z licznika, klikamy:

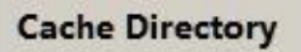

Aby ustawić aktualny czas w liczniku klikamy sekwencję:

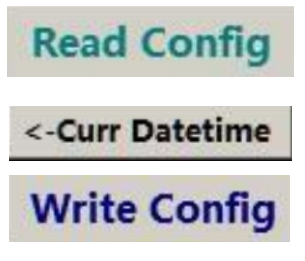

Nie zaleca się zmiany ustawień licznika. Wyjątek stanowią godziny pracy (Work Period) które można ustawić wg potrzeb. Po zmianie czasu pracy trzeba wykonać [Write Config]

Zalecane ustawienia.

Device SN - numer licznika ustawiony przez producenta.

Version - wersja urządzenia

Save interval - co jaki czas ma być obliczana odwiedzalność - zalecane 1Hour

Probe Speed - szybkość pomiarów - zalecane Hi

Work Period - godziny pracy.

Equipment time - czas rzeczywisty w liczniku

| Device SN                                                                                             | DD5E6EC                                                           |                                       | ]<br>Dynamic save | Read Config     |
|----------------------------------------------------------------------------------------------------|-------------------------------------------------------------------|---------------------------------------|-------------------|-----------------|
| Version                                                                                               | 4.30.0                                                            |                                       |                   |                 |
| Save Interval(s)                                                                                      | 1Hour                                                             | ~                                     |                   | Write Config    |
| Probe Speed                                                                                           | Hi                                                                | Hi v                                  |                   | Cla Casha       |
| Work Period                                                                                           | : 0 : 0                                                           | -> 23 : 59                            | ]                 | Cir Cache       |
| Equipment time:                                                                                       | 2023-01-1                                                         | 2023-01-11 09:56:21 🔹 <-Curr Datetime |                   | Export          |
|                                                                                                    | Total                                                             | Total Exported                        |                   |                 |
| Number of caches                                                                                      | 49                                                                | 49                                    | Again Export      | Cache Directory |
| System informat                                                                                       | ion                                                               |                                       |                   |                 |
| 2023-01-11 09:53:<br>2023-01-11 09:53:<br>2023-01-11 09:53:<br>2023-01-11 09:53:<br>2023-01-11 09:53: | 45 Search succ<br>49 Start downl<br>49 Is Cache En<br>51 【com!】 G | essful!<br>oad<br>d<br>Qualified dat: | a:18 No Qualified | data: O         |